## HOW TO VERIFY DOCUMENTS

## **STEP ONE:**

Copy the serial number of document you want to verify.

## SIN MCTEMGGVXXXX

"Note : Serial number will be used to verify the originality of this document via eFILING http://efiling.judiciary.gov.bn/eFiling/

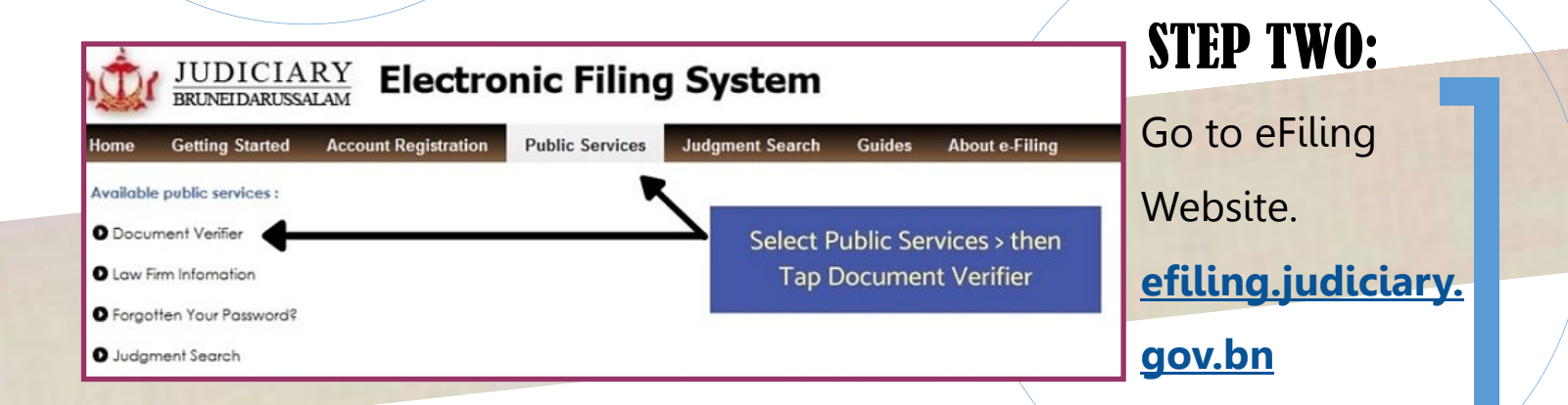

## **STEP THREE:**

Paste or enter the serial number on Document Serial Number and the page you want to verify on Page Number.

Next, Click Retrieve.

| Advanced Search                        | LA/BSB/110/2021                    |
|----------------------------------------|------------------------------------|
| Document Serial Number<br>MCTEMGGVXXXX |                                    |
| Page Number                            |                                    |
| Filed by                               | <u>NU</u> r                        |
| Processed by                           | BRUNEI DARUSSALAM                  |
|                                        | GRANT OF LETTERS OF ADMINISTRATION |
| Retrieve Clear                         |                                    |
|                                        | IN THE COURT OF THE PROBATE OFFICE |
|                                        | BANDAR SERI BEGAWAN                |

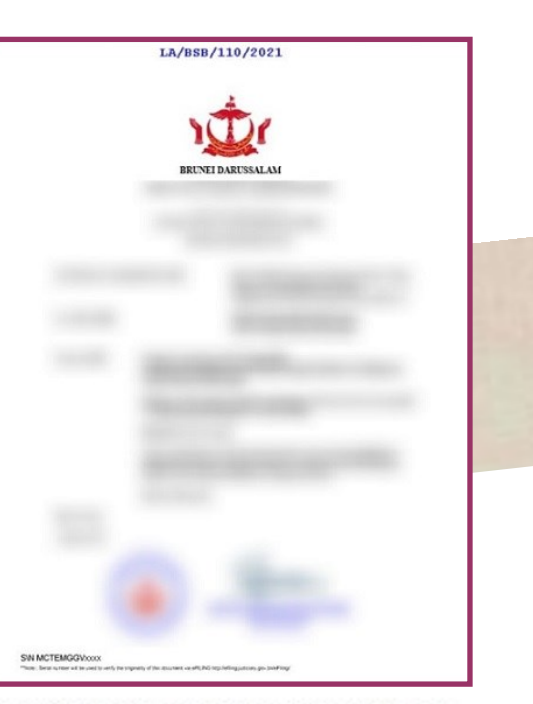